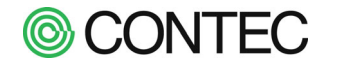

# 見守り機器交換時のアプリ設定変更方法

# 手順1 見守りアプリにログインし、見守り先の追加

アプリのトップ画面に「**ユーザーID**」、「パスワード」を入力し「**ログイン**」してください。 ログイン後、画面の右下の「●」ボタンを選択します。

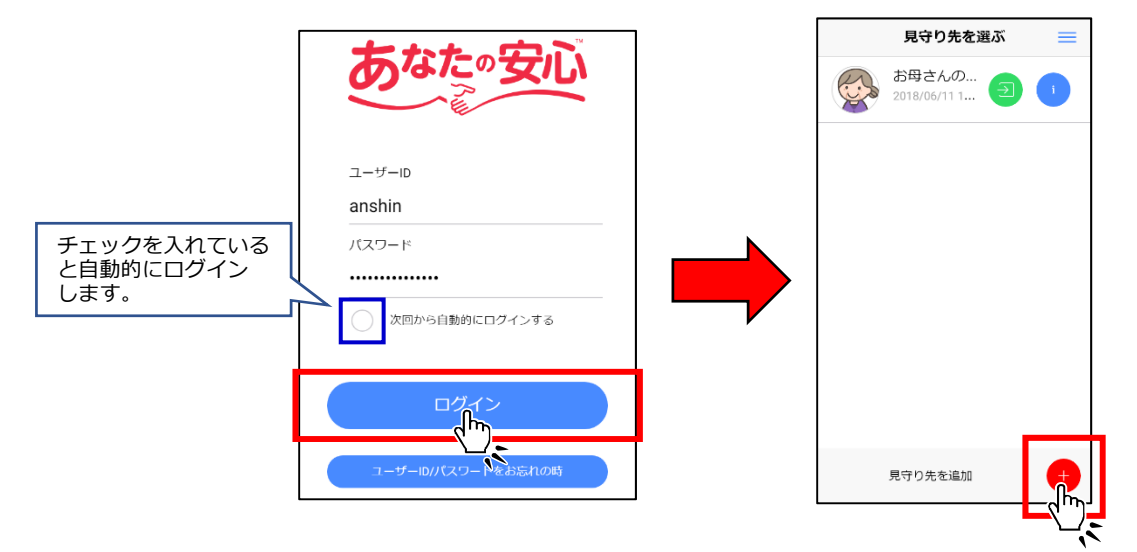

注1)「見守りアプリ」をアンインストールした場合は、「見守りアプリ」を再インストールしてください。 注2)新規登録で設定する「**ユーザーID**」、「**パスワード**」は、CONTEC e-shop ID/パスワードでは、 ログインできませんので、ご注意ください。

# 手順2 交換用に送付した見守り機器の登録

見守り機器裏面にQRコード\* が記載されていますので、アプリ画面の「○」ボタンを選択してQRコードを読み取ってください。

うまく読み取れない場合は、直接コード(RN)を入力してください。 画面の指示に従い、名前や表示アイコンを設定すると、見守り機器が追加されます。

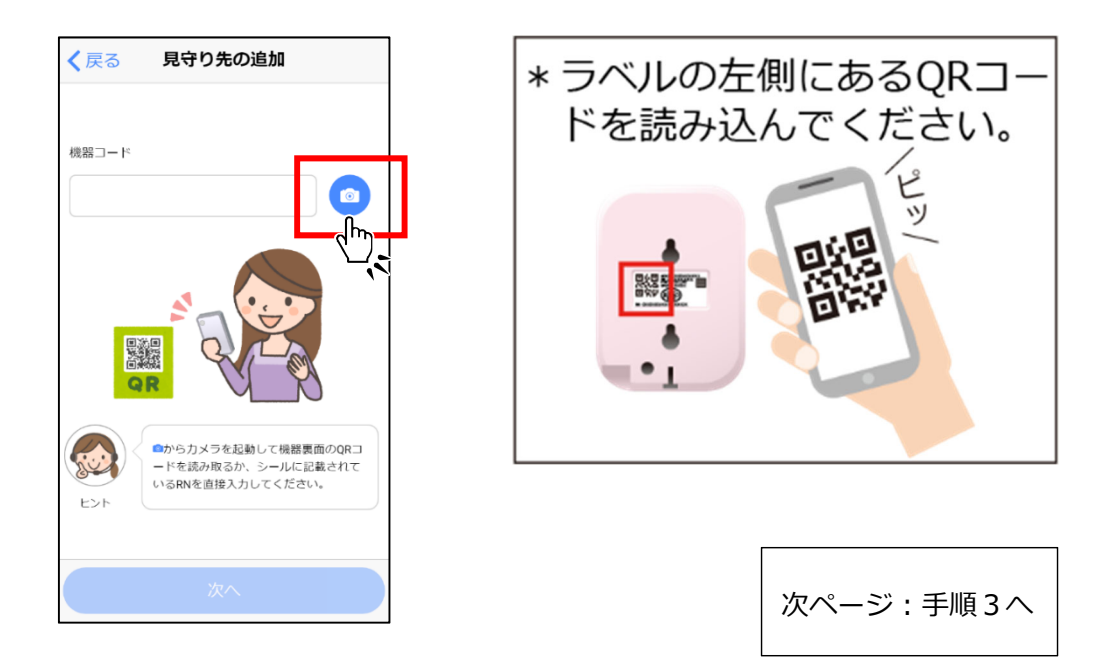

www.anatano-anshin.com

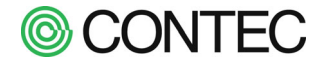

## 手順3 見守り情報の確認

「**見守り先を選ぶ**」画面から「<sup></sup>

 「見守り先を選ぶ」画面から「<sup></sup>

 」ボタンを選択すると見守り情報が表示されますので各情報
 が更新されるか確認ください。

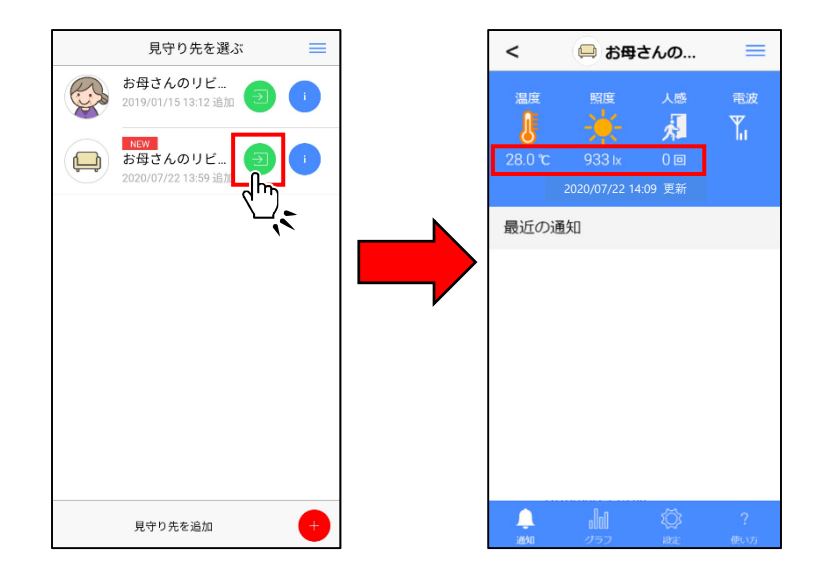

- 注1) 画面の更新は、「見守り先を選ぶ」の画面から「<br />
  う」ボタンで見守り先の情報を表示したタイミングで行われます。
- 注2)更新を再確認する際は、「見守り先を選ぶ」の画面に戻ってから、再度、「<sup>1</sup>」ボタンで見守り先を表示してください。
- 注3) 更新まで最大10分を要する場合がございます。

### ■招待設定

「見守り先を選ぶ」画面から「●」ボタンを選択し画面の右下の「他のユーザーを招待」横の 「●」ボタンを選択し、招待の方の追加を行ってください。

### ■通知設定

「見守り先を選ぶ」画面から「<sup></sup>
」ボタンを選択し、見守り情報画面の下の「設定」ボタンより行ってください。

次ページ:手順4へ

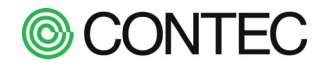

## 手順4 現在使用されている機器の登録の解除

「見守り先を選ぶ」画面から「●」ボタンを選択し、サービスの「機器の登録解除・サービスの解約」押して、「この機器の管理者登録解除」にチェックがあることを確認し、「確定」ボタンを押してください。

最後に管理者登録を解除します。「サービスの利用は継続されますが、よろしいですか?」との選択が表示されますが、「OK」を押してください。

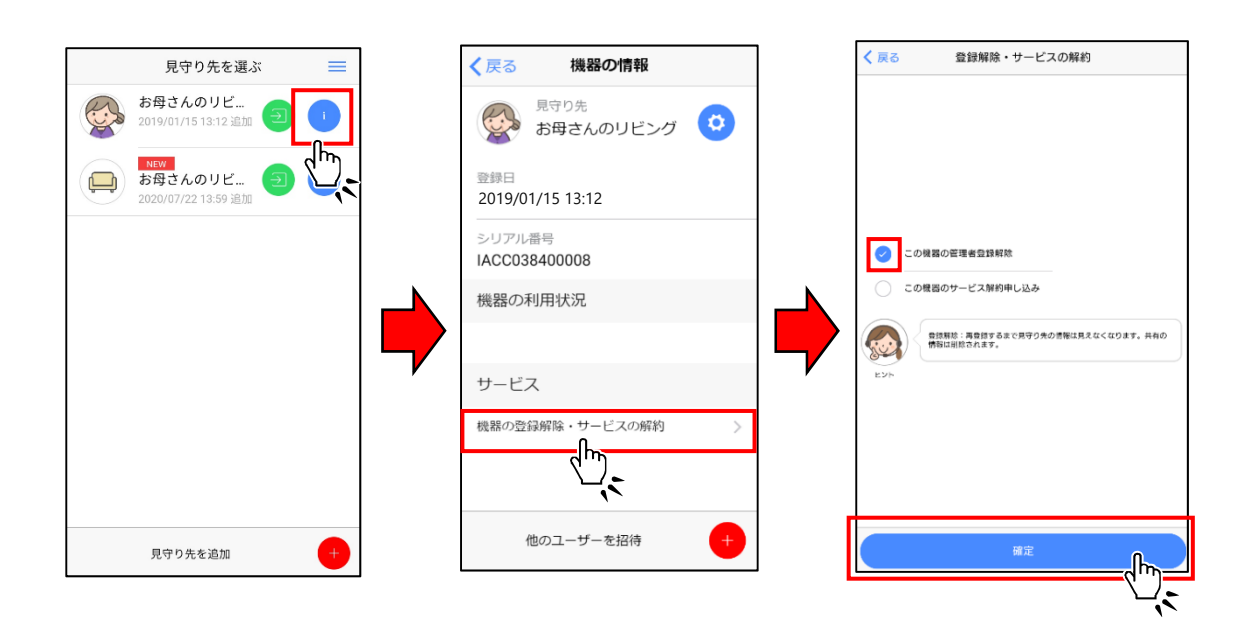

登録を解除した見守り機器の表示が画面からなくなりましたら、登録解除完了です。